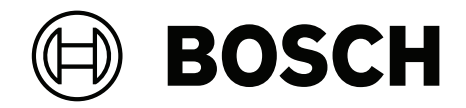

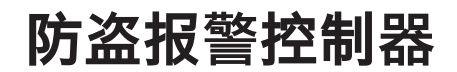

ICP-CMS40-CHI

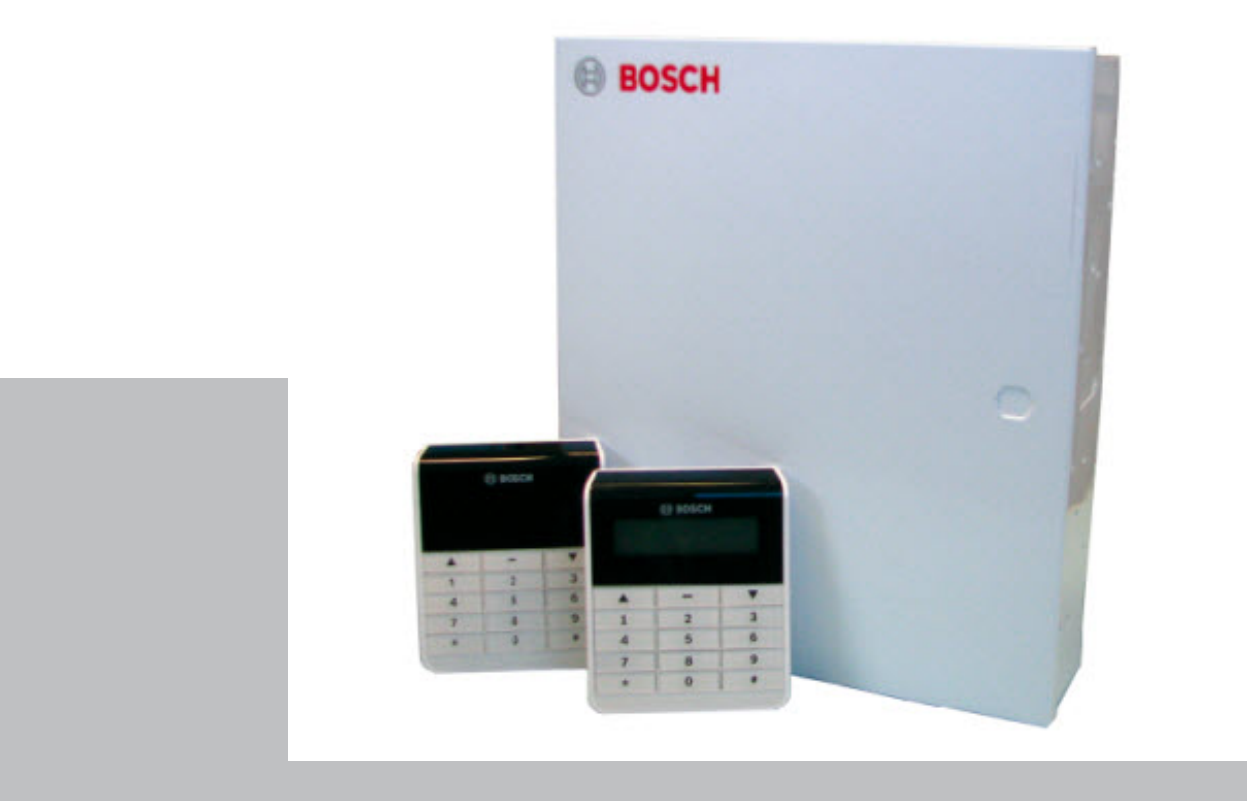

zh-CHS 用户指南

目录

| 1      | 概述          | 5  |
|--------|-------------|----|
| 2      | 简介          | 6  |
| 3      |             | 7  |
| 3.1    | 键盘界面        | 7  |
| 3.2    | 键盘快速使用参考    | 8  |
| 3.3    | 键盘按键        | 9  |
| 3.4    | 键盘音         | 9  |
| 3.5    | 键盘指示灯       | 11 |
| 3.6    | 键盘接线        | 11 |
| 3.7    | 键盘编址        | 12 |
| 3.8    | 键盘调整        | 12 |
| 3.9    | 键盘锁定        | 12 |
| 4      | <br>使用LED键盘 | 13 |
| 4.1    | 启用键盘        | 13 |
| 4.2    | 布防          | 13 |
| 4.2.1  | 模式一:系统布防    | 13 |
| 4.2.2  | 模式二:周界布防    | 14 |
| 4.2.3  | 强制布防        | 14 |
| 4.3    | 撤防          | 14 |
| 4.4    | 旁路操作        | 14 |
| 4.4.1  | 旁路防区        | 14 |
| 4.5    | 清除已报警显示     | 14 |
| 4.6    | 报警输出复位      | 14 |
| 4.7    | 故障查询        | 15 |
| 4.8    | 事件查询        | 17 |
| 4.9    | 日期和时间设置     | 17 |
| 4.10   | 个人用户码设置     | 17 |
| 4.10.1 | 添加/更改PIN    | 17 |
| 4.10.2 | 删除PIN       | 18 |
| 4.11   | 个人电话报警      | 18 |
| 4.11.1 | 个人报警电话号码    | 18 |
| 4.11.2 | 个人电话报警拨号    | 20 |
| 4.12   | 回拨          | 20 |
| 4.12.1 | 电话回拨        | 20 |
| 4.12.2 | IP回拨        | 21 |
| 4.13   | 警号测试        | 21 |
| 4.14   | 通讯测试        | 21 |
| 4.15   | 步测          | 21 |
| 4.16   | 启用或禁用安装员访问  | 21 |
| 4.17   | 系统复位        | 22 |
| 4.18   | 键盘报警        | 22 |
| 4.18.1 | 键盘紧急报警      | 22 |
| 4.18.2 | 键盘火警        | 22 |
| 4.18.3 | 键盘医疗救护报警    | 22 |
| 5      |             | 23 |
| 5.1    | 启用键盘        | 23 |
| 5.2    | 布防          | 24 |
| 5.2.1  | 模式一:系统布防    | 24 |
|        |             |    |

| 7      | 常见问题与解决方法  | 37 |
|--------|------------|----|
| 6.3.4  | 远程输出       | 36 |
| 6.3.3  | 紧急报警       | 36 |
| 6.3.2  | 撤防         | 36 |
| 6.3.1  | 布防         | 36 |
| 6.3    | 发射器操作      | 36 |
| 6.2    | 发射器操作指示    | 36 |
| 6.1    | 无线发射器设置    | 35 |
| 6      | 无线发射器操作    | 35 |
| 5.20.3 | 用户菜单操作     | 34 |
| 5.20.2 | 用户菜单       | 33 |
| 5.20.1 | 启用用户菜单     | 33 |
| 5.20   | 使用用户菜单     | 32 |
| 5.19.3 | 键盘医疗救护报警   | 32 |
| 5.19.2 | 键盘火警       | 32 |
| 5.19.1 | 键盘紧急报警     | 32 |
| 5.19   | 键盘报警       | 32 |
| 5.18   | 系统复位       | 32 |
| 5.17   | 启用或禁用安装员访问 | 32 |
| 5.16   | 步测         | 32 |
| 5.15   | 通讯测试       | 31 |
| 5.14   | 警号测试       | 31 |
| 5.13.2 | IP回拨       | 31 |
| 5.13.1 | 电话回拨       | 31 |
| 5.13   | 回拨         | 31 |
| 5.12   | 更改报警电话     | 30 |
| 5.11   | 更改用户码      | 29 |
| 5.10   | 日期和时间设置    | 29 |
| 5.9    | 事件打印       | 29 |
| 5.8    | 事件查询       | 26 |
| 5.7    | 故障查询       | 25 |
| 5.6    | 报警输出复位     | 25 |
| 5.5    | 报警记忆复位     | 25 |
| 5.4.3  | 取消旁路       | 25 |
| 5.4.2  | 旁路防区       | 25 |
| 5.4.1  | 已旁路查询      | 25 |
| 5.4    | 旁路操作       | 25 |
| 5.3    | 撤防         | 24 |
| 5.2.3  | 强制布防       | 24 |
| 5.2.2  | 模式二:周界布防   | 24 |
|        |            |    |

# 1 概述

欢迎选择ICP-CMS40-CHI防盗报警控制器(报警主机)。 本文档主要说明如何使用键盘和发射器来操作和维护您的安防系统。 根据安装公司对报警主机的编程,您可使用本文档所说明的全部或部分功能。 2

# 简介

可用以下键盘来操作系统。

- ICP-KPSL-CHI 中文LCD键盘。
   本文档中简称为中文键盘。
- ICP-KPS16-CHI 16防区LED键盘。
- ICP-KP8-CHI 8防区LED键盘。

所有这些键盘既可作为主键盘,也可作为分区键盘。 系统中如果有分区超过16个防区,请使用中文键盘。 除以上三种键盘以外,还可以使用以下方式来操作系统。具体操作,请参考**安装指南** (P/N:F01U260760)

### 发射器

- RFKF-TBS-CHI 无线遥控器,双按钮,加密
- RFKF-FBS-CHI 无线遥控器,四按钮,加密
- RFPB-SB-CHI 单键式无线紧急按钮

使用发射器(无线遥控器和无线紧急按钮)布撤防系统,触发紧急报警,和操作远程输出。

### RPS

RPS,即远程编程软件,包括博世ITS-ALINK-PLUS软件,和集成博世SDK的第三方软件。可以远程编程和控制系统。

### 电话

可以远程布防系统。

# 3 键盘

本章简要说明LCD中文键盘及LED键盘的特点。

3.1 键盘界面

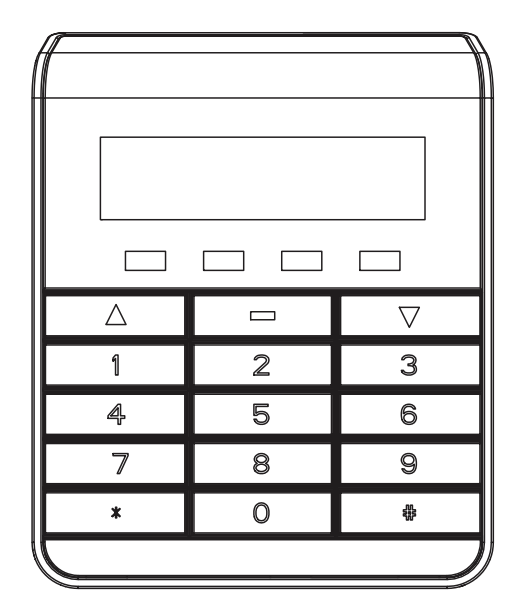

图片 3.1: ICP-KPSL-CHI 中文键盘

|      |             | ł                  |
|------|-------------|--------------------|
| 1 2  | 3 4 5 6     | 7 8                |
| 9 10 | 11 12 13 14 | 15 16              |
|      |             |                    |
| Δ    |             | $\bigtriangledown$ |
| 1    | 2           | 3                  |
| 4    | 5           | 6                  |
| 7    | 8           | 9                  |
| *    | 0           | <b>S</b>           |
|      |             |                    |

图片 3.2: ICP-KPS16-CHI 十六防区LED键盘

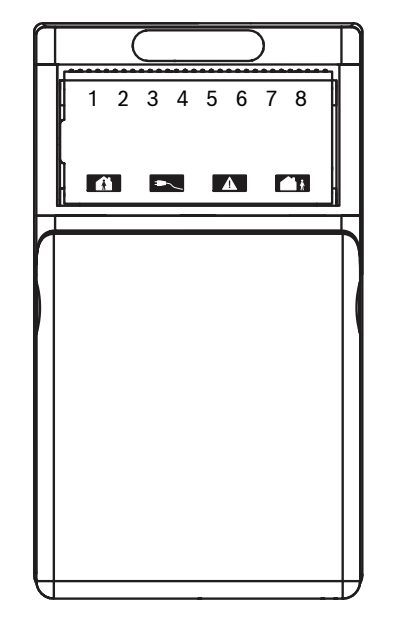

图片 3.3: ICP-KP8-CHI 八防区 LED键盘

# 3.2

# 键盘快速使用参考

| 命令                                                 | 功能         | 备注       |
|----------------------------------------------------|------------|----------|
| [PIN] + [#]                                        | 系统布防       |          |
| [PIN] + [*]                                        | 周界布防       |          |
| [PIN] + [#]                                        | 撤防         |          |
| [PIN] + [0][0] + [#]                               | 返回为主键盘     |          |
| [PIN] + [0][1] + [#]                               | 主键盘切换到分区1  |          |
| [PIN] + [0][2] + [#]                               | 主键盘切换到分区2  |          |
| [PIN] + [0][3] + [#]                               | 主键盘切换到分区3  |          |
| [PIN] + [0][4] + [#]                               | 主键盘切换到分区4  |          |
| [PIN] + [1][1] + [#]                               | 系统布防       | 仅对中文键盘有效 |
| [PIN] + [1][2] + [#]                               | 周界布防       | 仅对中文键盘有效 |
| [PIN] + [2][0] + [#]                               | 已旁路查询      | 仅对中文键盘有效 |
| [PIN] + [2][1][#] + [旁路防区号][*] + [#]               | 旁路         |          |
| [PIN] + [2][2][#] + [旁路防区号][*] + [#]               | 取消旁路       | 仅对中文键盘有效 |
| [PIN] + [3][1] + [#]                               | 清除已报警显示    |          |
| [PIN] + [3][2] + [#]                               | 报警输出复位     |          |
| [PIN] + [4][1] + [#]                               | 故障查询       |          |
| [PIN] + [4][2] + [#]                               | 事件查询       |          |
| [PIN] + [5][1][#] + [YY][MM][DD][HH]<br>[MM] + [#] | 设置/显示日期和时间 |          |

| 命令                                                                      | 功能                        | 备注                     |
|-------------------------------------------------------------------------|---------------------------|------------------------|
| [PIN] + [5][2][#]+ [用户编号][#] + [权限级<br>别][#] + [分区选择][#] + [新PIN] + [#] | 添加/更改个人用户码 (含权<br>限和分区分配) | 分区选择在不同的键<br>盘上操作方式不同。 |
| [PIN] + [5][2][#]+ [用户编号][#] + [*]                                      | 删除个人用户码                   |                        |
| [PIN] + [5][3][#] + [电话编号1或2][#] + [电<br>话号码][#]                        | 更改个人报警电话号码                | 仅对LCD中文键盘有<br>效        |
| [PIN] + [5][3][#] + [电话1][#]                                            | 更改个人报警电话号码1               | 仅对LED键盘有效              |
| [PIN] + [5][3][#][#] + [电话2][#]                                         | 更改个人报警电话号码2               |                        |
| [PIN] + [5][3][#] + [*][5] + [#]                                        | 删除个人报警电话号码1               |                        |
| [PIN] + [5][3][#][#] + [*][5] + [#]                                     | 删除个人报警电话号码2               | -                      |
| [PIN] + [5][4] + [#]                                                    | 回拨                        |                        |
| [PIN] + [7][1] + [#]                                                    | 启用安装员访问                   |                        |
| [PIN] + [7][2] + [#]                                                    | 禁用安装员访问                   |                        |
| [PIN] + [9][9][8][9] + [#]                                              | 系统复位                      |                        |
| 同时长按[1]和[3] 或 [*] 和 [#]                                                 | 键盘紧急报警                    |                        |
| 同时长按[4]和[6]                                                             | 键盘火警                      |                        |
| 同时长按[7]和[9]                                                             | 键盘医疗救护报警                  |                        |
| 长按[#]3秒                                                                 | 系统快速布防                    |                        |
| 长按[*]3秒                                                                 | 周界快速布防                    |                        |

**表格 3.1:** 键盘快速使用参考

### 3.3 键盘按键

下表列出所有键盘的按键。请参见各类键盘的正面图来了解对应的按键及其功能。

| 按键                           | 功能                                            |
|------------------------------|-----------------------------------------------|
| 1, 2, 3, 4, 5, 6, 7, 8, 9, 0 | 使用数字键输入PIN和执行操作指令。                            |
| #                            | 配合数字键按[#]键来执行操作指令。                            |
| *                            | 按[*]继续下一个显示或执行某些操作指令。                         |
| ▲和▼                          | 按[▲]或[▼]执行中文键盘菜单的上下移动。                        |
| -                            | 按[-]执行中文键盘的返回或删除单个输入;长按[-]3秒为结束输<br>入状态并返回菜单。 |

表格 3.2: 键盘按键功能

### 3.4 键盘音

通过几种明显的键盘音来提醒系统事件。通过下表了解每种键盘音的含义。

| 键盘音        | 说明                      |
|------------|-------------------------|
| 一声短鸣(60毫秒) | 按键音(有按键被按下,且被键盘接受)。     |
| 一声长鸣(1 秒)  | 错误音(请求的操作被拒绝,或错误操作/输入)。 |
|            |                         |

| 键盘音                         | 说明                                                                |
|-----------------------------|-------------------------------------------------------------------|
| 两声短鸣(60毫秒鸣,60毫秒停,<br>60毫秒鸣) | 确认音(键盘输入被接受,如:系统接受正确的PIN,执行请求<br>的功能,或正确功能)。                      |
| 每分钟一声短鸣                     | 故障音(存在未被确认的系统故障)。                                                 |
| 每两秒一声短鸣                     | 系统布防时退出延时提示音。                                                     |
| 持续长鸣                        | <ul><li>- 系统布防时退出延时最后10秒期间的退出最后警告音。</li><li>- 键盘发出的报警音。</li></ul> |
| 持续500毫秒鸣,500毫秒停             | 进入延时提示音(直到延时结束)。                                                  |

**表格 3.3:** 键盘音说明

# 3.5 键盘指示灯

LED键盘 (ICP-KPS16-CHI 或ICP-KP8-CHI)通过指示灯(LED灯或图标)显示系统状态。 LCD中文键盘 (ICP-KPSL-CHI)直接通过文字显示系统状态,如系统时间,防区报警。当报警主机探测 到中文键盘时,直接将中文菜单发送到键盘上。用户可通过RPS自定义防区名称。 中文键盘周界、电源、故障、布防指示灯的定义同LED键盘。

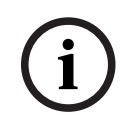

# 注意!

中文键盘**周界**指示灯等同于LED键盘的**居家**指示灯。 中文键盘**布防**指示灯等同于LED键盘的**外出**指示灯。

| 指示灯       | 状态                           | 说明                                                           |
|-----------|------------------------------|--------------------------------------------------------------|
| 防区指示灯     | 亮起                           | 防区处于触发(报警/防拆)状态。                                             |
|           | 熄灭                           | 防区处于正常状态。                                                    |
|           | 快闪 (0.25秒亮起, 0.25秒熄灭,<br>重复) | 防区处于报警状态,或已发生报警。                                             |
|           | 慢闪(1秒亮起,1秒熄灭,重复)             | <ul><li>防区被手动旁路。</li><li>防区是内部防区,处在周界布防<br/>退出延时期间</li></ul> |
| 周界(居家)指示灯 | 亮起                           | 布防在周界模式。                                                     |
|           | 熄灭                           | 未布防在周界模式。                                                    |
|           | 快闪                           | 编程模式,与布防指示灯同时快闪。                                             |
|           | 慢闪                           | 旁路时,仅周界指示灯慢闪。                                                |
| 布防(外出)指示灯 | 亮起                           | 布防在系统布防模式。                                                   |
|           | 熄灭                           | 系统未布防在系统布防模式。                                                |
|           | 快闪                           | 编程模式,与周界指示灯同时快闪。                                             |
| 电源指示灯     | 亮起                           | 交流主电源供电正常。                                                   |
|           | 慢闪                           | 交流主电源供电中断。                                                   |
| 故障指示灯     | 亮起                           | 存在系统故障,已查询,但未排除。                                             |
|           | 熄灭                           | 系统处于正常状态,无故障。                                                |
|           | 慢闪                           | 存在系统故障,未查询。                                                  |

表格 3.4: LED键盘指示灯定义

# 3.6 键盘接线

报警主机可以通过博世公司的总线连接键盘。 总线有四根线, R, B, G, Y, 含义如下:

- R: 红色线,用于为键盘及其它设备提供12V电源。
- B:黑色线,地线。
- G:绿色线,用于报警主机向外接设备的数据传送。
- Y:黄色线,用于外接设备向报警主机的数据传送。

键盘使用22AWG(0.8毫米)或18AWG(1.0毫米)的红,黑,绿,黄四芯电缆,连接单个键盘电缆的最大 长度可达200米。报警主机最多同时连接8个键盘,连接所有键盘和扩展模块的电缆总长不超过1400 米。

### 3.7 键盘编址

在使用前,应对键盘进行地址设置,以区分不同键盘。 如果使用ICP-KP8-CHI键盘,只能将其设置为地址1或2。 更多键盘编址内容,请参考**安装指南** (P/N:F01U260760)中键盘相关章节。

### 3.8 键盘调整

使用此功能来调整键盘音量,音频(非报警音),对比度和背光。 系统掉电后,键盘音量,音频,对比度和背光均恢复到出厂预设状态。

### 调整音量

仅对中文键盘和ICP-KPS16-CHI键盘有效。 按住[8]进入音量调整,在调整到所需音量后松开。 音量具备4个以上调整档。

### 调整音频

仅对ICP-KP8-CHI键盘有效。 按住[8]进入音频调整,在调整到所喜欢的音频后松开。

### 调整对比度

仅对中文键盘有效。 按住[7]进入显示对比度调整,在调整到所需对比度后松开。 对比度具备4个以上调整档。

### 调整背光

仅对中文键盘有效。 按住[0]进入背光调整,在调整到所需背光后松开。 背光具备4个以上调整档。 对于所有键盘,如果在40秒内无键盘操作,背光会自动熄灭。 如果进行以下命令时,240秒内无键盘操作,背光才会自动熄灭。

- 编程模式或菜单操作
- 添加/更改/删除个人用户码。
- 通讯测试。
- 故障查询。

### 3.9 键盘锁定

使用此功能来限制输入错误密码的次数。当密码错误次数达到编程设定的次数,设定的键盘会被锁定3 分钟。

三分钟后需输入正确密码才能解锁,否则只要输入一次错误密码,键盘会再次锁定3分钟。

# 4 使用LED键盘

LED键盘通过键盘指示灯和键盘音提示各项操作。 本章说明如何使用ICP-KPS16-CHI或ICP-KPS8-CHI键盘进行操作。

### 4.1 启用键盘

可将键盘设置为主键盘或分区键盘。系统最多可支持8个主键盘。主键盘上可显示各分区的布/撤防状态,分区报警,交流电故障,系统故障(需通过故障查询指令查询)。

### 主键盘

主键盘没有切换到分区时,不能执行旁路和报警复位操作。

需要执行旁路和报警复位操作时,必须先将主键盘切换到对应分区(用户需具有切换分区的权限):

输入PIN,然后按[0][1],或[0][2],或[0][3],或[0][4],再按[#],主键盘即切换到分区1,或
 分区2,或分区3,或分区4。此时可使用主键盘对分区进行相关操作。
 如果需要返回为主键盘,输入PIN,然后按[0][0],再按[#]。

用户根据PIN的权限,执行相关操作指令。对于错误操作或无权限的操作,键盘发出错误提示长鸣音。

### 分区键盘

安装员已将编程选项[键盘所属分区]设置为分区1~4,此时键盘为分区键盘。分区键盘对应的分区已被 设置,不能通过指令切换到其它分区。用户使用分区键盘直接对分区进行相关操作,例如布/撤防,旁路 防区,以及其它操作。

用户根据PIN的权限,执行相关操作指令。对于错误操作或无权限的操作,键盘发出错误提示长鸣音。

### 注意!

当系统拥有多个分区时,建议使用中文键盘作为主键盘。

### 注意!

对于添加/更改/删除个人用户码,通讯测试,和故障查询,在240秒内键盘无操作,即自动退出相关操 作。

对于其它操作(步测除外),在40秒内键盘无操作,即自动退出相关操作。

### 注意!

PIN按其权限分为五种级别,主码权限级别最高。系统预设第一个PIN 为25800,用作第一主码。 系统预设安装员密码为12345。

### 4.2 布防

4.2.1

### 模式一:系统布防

在使用ICP-KP8-CHI键盘时,即为外出布防。

### 方法1:

- 1. 确认该分区所有防区都处于正常状态(无故障)。若存在故障防区,则将其恢复正常或旁路。
- 2. 输入PIN, 然后按[#]。
- 3. 确认音响起,布防指示灯亮起。退出延时开始,键盘发出退出延时提示音。

在退出延时最后10秒期间,键盘会持续鸣叫直至退出延时结束。

### 方法2:

- 1. 确认该分区所有防区都处于正常状态(无故障)。若存在故障防区,则将其恢复正常或旁路。
- 2. 长按[#]3秒(系统需启用快速布防功能)。
- 3. 确认音响起,释放按键。布防指示灯亮起,退出延时开始,键盘发出退出延时提示音。

### 4.2.2 模式二:周界布防

在使用ICP-KP8-CHI键盘时,即为居家布防。

### 方法1:

- 1. 确认该分区所有防区都处于正常状态(无故障)。若存在故障防区,则将其恢复正常或旁路。
- 2. 输入PIN, 然后按[\*]。
- 确认音响起,周界指示灯亮起。退出延时开始,防区指示灯慢闪,表示相应的防区为内部延时防 区。

### 方法2:

- 1. 确认该分区所有防区都处于正常状态(无故障)。若存在故障防区,则将其恢复正常或旁路。
- 2. 长按[\*]3秒(系统需启用快速布防功能)。
- 3. 确认音响起,释放按键,周界指示灯亮起。退出延时开始,防区指示灯慢闪,表示相应的防区为内 部延时防区。

### 4.2.3 强制布防

### 使用键盘和钥匙开关防区

防区需编程为启用强制布防才能强制布防。 防区编程为禁用强制布防则不能强制布防。 布防时若有防区处于故障状态且该防区强制布防选项未启用,则不能正常布防。 存在系统故障时,主码或超级码用户依旧可以执行强制布防。 钥匙开关不能周界布防。

### 使用RPS和电话

防区编程为启用或禁用强制布防都能强制布防。 布防时若有防区处于故障状态且该防区强制布防选项未启用,仍能正常布防。 电话不能周界布防。系统有且只有分区1时,才能电话布防。

### 4.3 撤防

- 1. 输入PIN, 然后按[#]。
- 2. 确认音响起,布防指示灯或周界指示灯熄灭。

### 4.4 旁路操作

### 4.4.1 旁路防区

使用此功能在布防系统前旁路一个或多个防区。在某个防区被旁路后,可在布防状态下进入该防区而不 会触发报警。

- 1. 确认该防区启用旁路防区功能,且处在撤防状态下。
- 2. 输入PIN,然后按[2][1],再按[#]。周界指示灯闪烁。
- 输入需要旁路的防区编号,然后按[\*],对应防区指示灯闪烁。
   例如,需要旁路防区10,则按[1][0][\*]。重复此步骤来旁路所有需要旁路的防区。
- 取消旁路防区,则输入已旁路的防区编号,然后按[\*],对应防区指示灯熄灭。重复此步骤来取消 其他需要取消旁路的防区。
- 5. 按[#]退出,周界指示灯熄灭。

### 4.5 清除已报警显示

使用此功能来熄灭已报警防区的防区指示灯。

▶ 输入PIN,然后按[3][1],再按[#]。确认音响起。

### 4.6 报警输出复位

发生报警时,使用此功能来停止报警输出和键盘鸣音。

▶ 输入PIN,然后按[3][2],再按[#]。确认音响起。

### 注意!

PIN用户无法通过此命令将故障防区复位。

# 4.7 故障查询

使用此功能来查询和分析系统故障。 当新故障发生时,故障指示灯闪烁,键盘发出故障提示音(编程需启用故障提示音)。 查询新故障后,故障指示灯亮起,键盘停止发出故障提示音。

- 1. 确认系统处于撤防状态。
- 输入PIN,然后按[4][1],再按[#]。确认音响起,周界和布防指示灯同时闪烁。
   亮起的防区指示灯表示发生故障的类型,见表**故障类型防区指示灯**中的故障主菜单。
- 输入对应防区指示灯编号进入下一级菜单,防区指示灯亮起表示故障仍然存在;防区指示灯闪烁表示故障曾经发生,且已恢复,但未被查询。 按[0]回到主菜单。
   例如,当键盘防区指示灯3亮起,表示出现通讯故障。按[3]进入下一级菜单,防区指示灯3亮起, 防区指示灯5闪烁。表示通讯路径3故障仍然存在,电话线故障已恢复,但未被查询。
- 4. 按[#]可随时退出。周界和布防指示灯熄灭。

如果有新故障产生,则故障指示灯重新闪烁,键盘重新发出故障提示音(编程需启用故障提示音)。 如果所有故障都已排除,则故障指示灯熄灭。

对于交流电故障,只有电源指示灯闪烁,键盘不发出故障提示音。当交流主电源恢复正常供电后,电源 指示灯亮起。

| 防区指示灯 | 故障主菜单 | 防区指示灯 | 故障分级菜单  |
|-------|-------|-------|---------|
| 1     | 第一类故障 | 1     | 日期时间未设置 |
|       |       | 2     | 系统防拆故障  |
|       |       | 3     | 无线模块低电  |
|       |       | 4     | 无线模块故障  |
|       |       | 5     | 串口模块丢失  |
|       |       | 6     | 打印机丢失   |
|       |       | 7     | 打印机缺纸   |
| 2     | 电源故障  | 1     | 电池低压故障  |
|       |       | 2     | 辅助电源1故障 |
|       |       | 3     | 辅助电源2故障 |
|       |       | 4     | 总线1电源故障 |
|       |       | 5     | 总线2电源故障 |
| 3     | 通讯故障  | 1     | 通讯路径1故障 |
|       |       | 2     | 通讯路径2故障 |
|       |       | 3     | 通讯路径3故障 |
|       |       | 4     | 通讯路径4故障 |
|       |       | 5     | 电话线故障   |

| 防区指示灯 | 故障主菜单    | 防区指示灯 | 故障分级菜单     |
|-------|----------|-------|------------|
|       |          | 6     | 网络模块1故障    |
|       |          | 7     | 网络模块2故障    |
| 4     | 可编输出故障   | 1     | 板载输出1故障    |
|       |          | 2     | 板载输出2故障    |
|       |          | 3     | 板载输出3故障    |
|       |          | 4     | 板载输出4故障    |
|       |          | 5     | 输出扩展模块1故障  |
|       |          | 6     | 输出扩展模块2故障  |
| 5     | 键盘通讯故障   | 1     | 键盘1通讯故障    |
|       |          | 2     | 键盘2通讯故障    |
|       |          | 3     | 键盘3通讯故障    |
|       |          | 4     | 键盘4通讯故障    |
|       |          | 5     | 键盘5通讯故障    |
|       |          | 6     | 键盘6通讯故障    |
|       |          | 7     | 键盘7通讯故障    |
|       |          | 8     | 键盘8通讯故障    |
| 6     | 键盘防拆故障   | 1     | 键盘1防拆故障    |
|       |          | 2     | 键盘2防拆故障    |
|       |          | 3     | 键盘3防拆故障    |
|       |          | 4     | 键盘4防拆故障    |
|       |          | 5     | 键盘5防拆故障    |
|       |          | 6     | 键盘6防拆故障    |
|       |          | 7     | 键盘7防拆故障    |
|       |          | 8     | 键盘8防拆故障    |
| 7     | 防区扩展模块故障 | 1     | 防区扩展模块1故障  |
|       |          | 2     | 防区扩展模块2故障  |
|       |          | 3     | 防区扩展模块3故障  |
|       |          | 4     | (外接)故障防区故障 |
| 8     | 防区扩展模块防拆 | 1     | 防区扩展模块1防拆  |
|       |          | 2     | 防区扩展模块2防拆  |
|       |          | 3     | 防区扩展模块3防拆  |

表格 4.5: 故障类型防区指示灯

# 4.8 事件查询

使用此功能来查看最近发生的带日期和时间的512条系统事件和分区事件。 系统在存储器中保存所有报警事件,布防和撤防事件,旁路事件,故障和防拆事件。 对于LED键盘,仅四种事件可通过键盘指示灯显示。

| 事件                           | 键盘指示灯显示                          |
|------------------------------|----------------------------------|
| 防区报警或防拆/步测报警<br>(防区1 ~ 8/16) | 周界和布防指示灯亮起,防区指示灯1~8/16亮起表示对应防区   |
| 周界布防/强制周界布防                  | 周界指示灯亮起,防区指示灯1~8/16亮起表示对应用户码     |
| 系统布防/强制系统布防                  | 布防指示灯亮起,防区指示灯1~8/16亮起表示对应用户码     |
| 撤防                           | 周界和布防指示灯熄灭,仅防区指示灯1~8/16亮起表示对应用户码 |

表格 4.6: 键盘显示事件设置

- 1. 确认系统处于撤防状态。
- 2. 输入PIN, 然后按[4][2], 再按[#]。确认音响起, 键盘以逆向时间顺序回放四种事件。即从最新发生的事件开始, 每按一次[\*]显示一条事件, 并发出一声短鸣。
- 在使用主键盘时,按[0]显示当前事件所属分区,再按[\*]进行下一条事件显示。按[\*]键盘发出一声 长鸣,表示回放到最后一条事件。可按[\*]重新回放每条事件。
   在使用分区键盘时,直接显示的是所属分区事件。
- 4. 可随时按[#]停止回放。

# 4.9 日期和时间设置

系统上电后就要设置日期和时间,否则系统可能产生日期和时间故障。

i

注意!

系统启用显示日期和时间故障和提示音后,日期和时间故障才会显示。 系统预设为禁用。

- 1. 确认系统处于撤防状态。
- 输入PIN,然后按[5][1],再按[#]。确认音响起,周界和布防指示灯闪烁。 相应的防区指示灯依次亮起,显示当前日期和时间。
- 3. 使用YY/MM/DD格式输入日期。
- 使用HH:MM格式输入时间。
   使用24小时格式输入小时。例如,8:00PM=20:00。
- 5. 按[#]。确认音响起,周界和布防指示灯熄灭。键盘自动退出日期和时间设置操作。

# 4.10 个人用户码设置

使用该功能来添加,更改或删除个人用户码 (PIN),设定权限和设定分区。

### 4.10.1 添加/更改PIN

- 1. 确认系统处于撤防状态。
- 2. 输入PIN,然后按[5][2],再按[#]。确认音响起,周界和布防指示灯闪烁。
- 3. 输入需要添加/更改的用户编号(1~32),然后按[#]。
  - 对应键盘指示灯亮起表示当前权限级别。如电源灯和数字灯5同时亮起,表示无任何权限。
- 4. 对添加/更改的用户设定权限级别(0~4),然后按[#]。
  - 0=主码:用户码操作、键盘分区切换、布防(包括强制布防)、撤防、旁路、报警复位(清除已报警显示、报警输出复位)、其他操作(故障查询、事件查询、日期和时间设置、报警电话号码设置、回拨、系统复位)、启用/禁用安装员访问。

- **1 = 超级码:** 键盘分区切换、布防(包括强制布防)、撤防、旁路、报警复位(同上),其他 操作(同上)、启用/禁用安装员访问
- **2 = 普通码:** 布防、撤防、报警复位(同上)、事件查询。
- 3 = 布防码: 布防。
- 4= 胁持码:布防、撤防、胁持报警。
- 5~15 = 无任何权限。
- 对应防区指示灯亮起表示当前用户设定分区。如数字灯1~4全部亮起,表示当前选中分区1~4。
- 5. 对添加/更改的用户设定分区(1~4),然后按[#]。
  - 直接按键盘数字键1,2,3,4,即可删除/添加分区1,或2,或3,或4。 按键盘数字键,对应防区数字灯熄灭,表示取消该分区。再按一次键盘数字键,对应防区数字灯亮 起,表示选择该分区。
  - 对应防区指示灯亮起,表示重新设定的的分区。
- 6. 输入新PIN(与旧PIN数位相同),然后按[#]。确认音响起,周界和布防指示灯熄灭。
- 重复此步骤以添加/更改其他PIN。

i

注意!

整个系统的PIN密码长度一致:全部为5位,或全部为6位。

### 4.10.2 删除PIN

- 1. 确认系统处于撤防状态。
- 2. 输入PIN,然后按[5][2],再按[#]。确认音响起,周界和布防指示灯闪烁。
- 输入需删除的用户编号(1~32),然后按[#]。确认音响起,对应当前权限级别的防区指示灯亮 起。
- 4. 按[\*]删除PIN。确认音响起,周界和布防指示灯熄灭。

重复此步骤以删除其他PIN。

### 注意!

第一主码25800不能被删除及更改权限。

# 4.11 个人电话报警

使用此功能,则系统在防区被触发报警时,会拨打设定电话号码,并发出报警音。

### 4.11.1 个人报警电话号码

系统支持两个报警电话号码。用户可以查看,更改号码或禁用个人电话报警拨号。

### 更改个人报警电话号码1

- 1. 确认系统处于撤防状态。
- 输入PIN,然后按[5][3],再按[#]。确认音响起,周界和布防指示灯闪烁。
   防区指示灯依次亮起,同时键盘发出短鸣,显示当前个人报警电话号码1(若没有设置个人报警电话号码1,则无防区指示灯亮起,且无键盘短鸣)。键盘指示灯对应电话号码,见表个人报警电话号码对应键盘指示灯。确认音响起,显示结束。
- 3. 输入电话号码,见表个人报警电话号码输入。
- 4. 按[#]退出。确认音响起,周界和布防指示灯熄灭。

### 更改个人报警电话号码2

1. 确认系统处于撤防状态。

- 输入PIN,然后按[5][3][#],再按[#]。确认音响起,周界和布防指示灯闪烁。
   防区指示灯依次亮起,同时键盘发出短鸣,显示当前个人报警电话号码2(若没有设置个人报警电话号码2,则无防区指示灯亮起,且无键盘短鸣)。
- 3. 输入电话号码。
- 4. 按[#]退出。确认音响起,周界和布防指示灯熄灭。

### 查看个人报警电话号码1和2

- 1. 确认系统处于撤防状态。
- 输入PIN,然后按[5][3],再按[#]。确认音响起,周界和布防指示灯闪烁。
   防区指示灯依次亮起,同时键盘发出短鸣,显示当前个人报警电话号码1(若没有设置个人报警电话号码1,则无防区指示灯亮起,且无键盘短鸣)。键盘指示灯对应电话号码。确认音响起,显示结束。
- 按[#],防区指示灯依次亮起,同时键盘发出短鸣,显示当前个人报警电话号码2(若没有设置个人 报警电话号码2,则无防区指示灯亮起,且无键盘短鸣)。确认音响起,显示结束。
- 4. 按[#]退出。确认音响起,周界和布防指示灯熄灭。

### 仅查看个人报警电话号码2

- 1. 确认系统处于撤防状态。
- 输入PIN,然后按[5][3][#],再按[#]。确认音响起,周界和布防指示灯闪烁。
   防区指示灯依次亮起,同时键盘发出短鸣,显示当前个人报警电话号码2(若没有设置个人报警电话号码2,则无防区指示灯亮起,且无键盘短鸣)。键盘指示灯对应电话号码。确认音响起,显示结束。
- 3. 按[#]退出。确认音响起,周界和布防指示灯熄灭。

| 所需电话号码 | 键盘按键 | 所需电话号码 | 键盘按键 |
|--------|------|--------|------|
| 0      | 0    | 7      | 7    |
| 1      | 1    | 8      | 8    |
| 2      | 2    | 9      | 9    |
| 3      | 3    | *      | *1   |
| 4      | 4    | #      | *2   |
| 5      | 5    | 4秒暂停   | *3   |
| 6      | 6    | 15     | *5   |

表格 4.7: 个人报警电话号码输入

| 电话号码 | 防区指示灯 |   |   |   |   |   |   |   | 电源  |
|------|-------|---|---|---|---|---|---|---|-----|
| 数字   | 1     | 2 | 3 | 4 | 5 | 6 | 7 | 8 | 指示灯 |
| 0    |       |   |   |   |   |   |   |   | Х   |
| 1    | Х     |   |   |   |   |   |   |   |     |
| 2    |       | Х |   |   |   |   |   |   |     |
| 3    |       |   | Х |   |   |   |   |   |     |
| 4    |       |   |   | Х |   |   |   |   |     |
| 5    |       |   |   |   | Х |   |   |   |     |
| 6    |       |   |   |   |   | Х |   |   |     |
| 7    |       |   |   |   |   |   | Х |   |     |

| 电话号码 | 防区指示灯 |   |   |   |   |   |   |   | 电源  |
|------|-------|---|---|---|---|---|---|---|-----|
| 数字   | 1     | 2 | 3 | 4 | 5 | 6 | 7 | 8 | 指示灯 |
| 8    |       |   |   |   |   |   |   | Х |     |
| 9    | Х     |   |   |   |   |   |   | Х |     |
| *    | Х     |   |   |   |   |   |   |   | Х   |
| #    |       | Х |   |   |   |   |   |   | Х   |
| 暂停   |       |   | Х |   |   |   |   |   | Х   |
| 15   |       |   |   |   | Х |   |   |   | Х   |

表格 4.8: 个人报警电话号码对应键盘指示灯

### 4.11.2 个人电话报警拨号

### 禁用个人电话报警拨号1

- 1. 确认系统处于撤防状态。
- 输入PIN,然后按[5][3],再按[#]。确认音响起,周界和布防指示灯闪烁。防区指示灯依次亮起, 显示当前个人报警电话号码1(若没有设置个人报警电话号码1,则无防区指示灯亮起),键盘发出 短鸣。
- 3. 按[\*][5],再按[#]。确认音响起,周界和布防指示灯熄灭。即禁用电话号码1的报警拨号。

### 禁用个人电话报警拨号2

- 1. 确认系统处于撤防状态。
- 输入PIN,然后按[5][3][#],再按[#]。确认音响起,周界和布防指示灯闪烁。防区指示灯依次亮 起,显示当前个人报警电话号码2(若没有设置个人报警电话号码2,则无防区指示灯亮起),键盘 发出短鸣。
- 3. 按[\*][5],再按[#]。确认音响起,周界和布防指示灯熄灭。即禁用电话号码2的报警拨号。

### 个人电话报警拨号过程

当防区被触发报警时:

- 报警主机拨打报警电话号码: 主机拨打电话号码1,若出现忙音,则挂断,第一次拨打失败。主机继续拨打电话号码2,若出现忙 音,则挂断,第二次拨打失败,重新拨打电话号码1。如此往复,直到收到用户确认音。
- 主机通过电话发出报警音:
   主机拨打电话,若无忙音,则通过电话发出报警音。报警音不断重复,直到收到用户确认音或45秒
   后系统自动挂机。
- 主机收到用户确认音:
   用户在报警音间隔期间按[#],即向主机确认已收到报警。
   如果用户在45秒内未收到用户确认音,则挂断电话。若只使用一个报警电话,则稍后重拨该电话;
   若使用两个报警电话,则稍后切换去拨打另一个电话。只要未收到用户确认音,主机就持续拨打。
   拨打间隔时间为:前4次间隔15秒,5-8次间隔10分钟,9次之后间隔1小时。
- 4. 主机收到用户确认音后,挂断电话。

### 4.12 回拨

包括电话回拨和IP回拨。

### 4.12.1 电话回拨

使用此功能在报警主机尝试连接只有一个固定回拨电话号码的 RPC (装有远程编程软件的远程计算机) 时,拨打已设定的RPC回拨电话号码。

- 1. 设置回拨电话号码。
- 2. 输入PIN,然后按[5][4],再按[#]。确认音响起。

### 4.12.2 IP回拨

使用此功能在报警主机尝试连接只有一个固定 IP 的 RPC (装有远程编程软件的远程计算机)时,对RPC 进行IP回拨。

- 1. 确认设置RPC地址和RPC端口号。
- 2. 输入PIN,然后按[5][4],再按[#]。确认音响起。

### 4.13 警号测试

使用此功能以确保警号处于正常工作状态。

- 1. 确认系统处于撤防状态且警号无鸣响。
- 2. 输入安装员密码(预设为12345),然后按[6][1],再按[#]。确认音响起。
- 3. 警号短鸣。

在编程中,板载输出的输出事件类型要选择系统有声报警或系统报警,才能进行警号测试,否则警号测 试无效。

### 4.14 通讯测试

通过通讯测试来测试系统报告路径和发送报告功能,而不会触发警号或其它输出。

- 1. 确认系统处于撤防状态。
- 输入安装员密码(预设为12345),然后按[6][2],再按[#]。确认音响起,键盘防区指示灯1~4显 示通讯路径1~4通信状况,见下表。
- 3. 按[#]退出测试。

| 防区指示灯1~4  | 状态 | 说明                                       |
|-----------|----|------------------------------------------|
| (通讯路径1~4) | 亮起 | 该通讯路径故障:防区指示灯闪烁之后保持亮起。<br>或等待状态:防区指示灯恒亮。 |
| 熄灭        |    | 该通讯路径正常:防区指示灯闪烁之后熄灭。<br>或未使用:防区指示灯恒灭。    |
|           | 闪烁 | 正在该通讯路径上通信。                              |

表格 4.9:通讯测试指示灯显示

### 4.15 步测

使用步测功能来测试与系统相连的探测设备,以确保设备正常运行。建议至少每周进行一次步测。

- 1. 确认系统处于撤防状态,且旁路所有不需要步测的防区。
- 输入安装员密码(预设为12345),然后按[6][3][#],进入步测。确认音响起,周界和布防指示灯 闪烁。
- 测试防区:先触发防区,再使其恢复到正常状态。每次防区触发或恢复时,键盘发出长鸣,警号发出一声短鸣,对应的防区指示灯快闪。
- 4. 输入安装员密码,然后按[6][3][#],退出步测。周界和布防指示灯熄灭。

### 4.16 启用或禁用安装员访问

### 启用安装员访问

此功能允许安装员进行编程和执行操作命令。

- 1. 确认系统处于撤防状态。
- 2. 输入PIN,然后按[7][1],再按[#]。确认音响起。

### 禁用安装员访问

此功能禁止安装员进行编程和执行操作命令。

- 1. 确认系统处于撤防状态。
- 2. 输入PIN,然后按[7][2],再按[#]。确认音响起。

### 4.17 系统复位

使用此功能以手动复位系统。

- 确认系统处于撤防状态。
   输入PIN,然后按[9][9][8][9],再按[#]。确认音响起。
   系统断电后重启,会自动进行系统复位,将系统恢复到断电前的状态。
- 4.18 键盘报警
- 4.18.1 键盘紧急报警

同时长按[1]和[3]或[\*]和[#]3秒。

4.18.2 键盘火警

同时长按[4]和[6]3秒。

4.18.3 键盘医疗救护报警

同时长按[7]和[9]3秒。

### 注意!

可通过编程设置键盘报警为静音报警或有声报警。

# 5 使用LCD中文键盘

ICP-KPSL-CHI中文键盘直接通过文字和键盘音提示各项操作。

- 使用指令操作。大部分操作过程和LED键盘一致。除使用用户菜单, 页面 32外, 以下章节均为说 明如何使用指令操作中文键盘。
- 使用用户菜单操作。见*使用用户菜单, 页面 32*。

### 5.1 启用键盘

可将键盘设置为主键盘或分区键盘。系统最多可支持8个主键盘。空闲状态下主键盘上可循环显示各分 区的布/撤防状态和分区报警。

### 主键盘

主键盘没有切换到分区时,不能执行旁路、报警复位操作,以及使用用户菜单。 需要执行旁路、报警复位操作,以及使用用户菜单时,必须先将主键盘切换到对应分区(用户需具有切 换分区的权限):

- 输入PIN,然后按[0][1],或[0][2],或[0][3],或[0][4],再按[#],主键盘即切换到分区1,或 分区2,或分区3,或分区4。此时可使用主键盘对分区进行相关操作。
- 如果需要返回为主键盘,输入PIN,然后按[0][0],再按[#]。

用户根据PIN的权限,执行相关操作指令。

对于超出PIN权限范围的操作指令,提示[无效指令]。

没有切换到分区,却执行布/撤防,旁路,报警复位操作,以及使用用户菜单时,也提示[无效指令]。 使用用户菜单时,对于超出PIN权限范围的菜单操作,提示[无操作权限]。

### 分区键盘

安装员已将编程选项[键盘所属分区]设置为分区1~4,此时键盘为分区键盘。分区键盘对应的分区已被 设置,不能通过指令切换到其它分区。用户使用分区键盘直接对分区进行相关操作,例如布/撤防,旁路 防区等等,以及使用用户菜单。

分区键盘操作:

- 根据PIN的权限,执行操作指令。指令快速参考,见键盘快速使用参考。对于超出PIN权限范围的 操作指令,提示[无效指令]。
- 使用用户菜单:输入PIN,然后按[▼]或[▲],进入[用户菜单],按照菜单提示操作。
   见使用用户菜单,页面 32。对于超出PIN权限范围的菜单操作,提示[无操作权限]。

### 注意!

当系统拥有多个分区时,建议使用中文键盘作为主键盘。

注意!

注意!

对于添加/更改/删除个人用户码,通讯测试,和故障查询,在240秒内键盘无操作,即自动退出相关操 作。

对于其它操作(步测除外),在40秒内键盘无操作,即自动退出相关操作。

# (i)

PIN按其权限分为五种级别,主码权限级别最高。系统预设第一个PIN 为25800,用作第一主码。 系统预设安装员密码为12345。

### 5.2 布防

### 5.2.1 模式一:系统布防

### 方法1:

1. 确认该分区所有防区都处于正常状态(无故障)。若存在故障防区,则将其恢复正常或旁路。

- 2. 输入PIN,然后按[#]。
- 3. 确认音响起,布防指示灯亮起,退出延时开始,键盘发出退出延时提示音。

在退出延时最后10秒期间,键盘会持续鸣叫直至退出延时结束。

### 方法2:

- 1. 确认该分区所有防区都处于正常状态(无故障)。若存在故障防区,则将其恢复正常或旁路。
- 2. 长按[#]3秒(系统需启用快速布防功能)。
- 3. 确认音响起,释放按键。布防指示灯亮起,退出延时开始,键盘发出退出延时提示音。

### 方法3:

- 1. 确认该分区所有防区都处于正常状态(无故障)。若存在故障防区,则将其恢复正常或旁路。
- 2. 输入PIN, 然后按[1][1], 再按[#]。
- 3. 确认音响起,布防指示灯亮起,退出延时开始,键盘发出退出延时提示音。

### 5.2.2 模式二: 周界布防

### 方法1:

- 1. 确认该分区所有防区都处于正常状态(无故障)。若存在故障防区,则将其恢复正常或旁路。
- 2. 输入PIN, 然后按[\*]。
- 3. 确认音响起,周界指示灯亮起。退出延时开始,键盘循环显示内部防区。

### 方法2:

- 1. 确认该分区所有防区都处于正常状态(无故障)。若存在故障防区,则将其恢复正常或旁路。
- 2. 长按[\*]3秒(系统需启用快速布防功能)。
- 3. 确认音响起,释放按键。周界指示灯亮起。退出延时开始,键盘循环显示内部防区。

### 方法**3**:

- 1. 确认该分区所有防区都处于正常状态(无故障)。若存在故障防区,则将其恢复正常或旁路。
- 2. 输入PIN,然后按[1][2],再按[#]。。
- 3. 确认音响起,周界指示灯亮起。退出延时开始,键盘循环显示内部防区。。

### 5.2.3 强制布防

### 使用键盘和钥匙开关防区

防区需编程为启用强制布防才能强制布防。 防区编程为禁用强制布防则不能强制布防。 布防时若有防区处于故障状态且该防区强制布防选项未启用,则不能正常布防。 存在系统故障时,主码或超级码用户依旧可以执行强制布防。 钥匙开关不能周界布防。

### 使用RPS和电话

防区编程为启用或禁用强制布防都能强制布防。 布防时若有防区处于故障状态且该防区强制布防选项未启用,仍能正常布防。 电话不能周界布防。系统有且只有分区1时,才能电话布防。

### 5.3 撤防

- 1. 输入PIN, 然后按[#]。
- 2. 确认音响起,布防指示灯或周界指示灯熄灭。

# 5.4 旁路操作

### 5.4.1 已旁路查询

- 1. 确认系统处在撤防状态下。
- 输入PIN,然后按[2][0],再按[#]。显示该分区已旁路的防区。按[▲][▼]上下翻页显示更多已旁路 防区。
- 3. 按[#]退出。

### 5.4.2 旁路防区

使用此功能在布防系统前旁路一个或多个防区。在某个防区被旁路后,可在布防状态下进入该防区而不 会触发报警。

- 1. 确认该防区启用旁路防区功能,且处在撤防状态下。
- 2. 输入PIN, 然后按[2][1], 再按[#]。周界指示灯闪烁。
- 输入需要旁路的防区编号,然后按[\*]。
   例如,需要旁路防区10,则按[1][0][\*]。重复此步骤来旁路所有需要旁路的防区。
- 4. 按[#]退出,周界指示灯熄灭。

### 5.4.3 取消旁路

- 1. 确认系统处在撤防状态下。
- 2. 输入PIN, 然后按[2][2], 再按[#]。周界指示灯闪烁。
- 3. 输入需要取消旁路的防区编号, 然后按[\*]。重复此步骤来取消其他需要取消旁路的防区。
- 4. 按[#]退出,周界指示灯熄灭。

### 5.5 报警记忆复位

使用此功能来清除已报警防区提示信息。此功能作用与LED键盘的清除已报警显示相同。

▶ 输入PIN,然后按[3][1],再按[#]。确认音响起。

### 5.6 报警输出复位

发生报警时,使用此功能来停止报警输出和键盘鸣音。

▶ 输入PIN,然后按[3][2],再按[#]。确认音响起。

### 注意!

PIN用户无法通过此命令将故障防区复位。

# 5.7 故障查询

使用此功能来查询和分析系统故障。

当新故障发生时,故障指示灯闪烁,键盘发出故障提示音(编程需启用故障提示音)。 查询新故障后,故障指示灯亮起,键盘停止发出故障提示音。

- 1. 确认系统处于撤防状态。
- 2. 输入PIN,然后按[4][1],再按[#]。确认音响起。
- 3. 如果有故障存在,键盘会直接显示。每页可显示两条故障,按[▼]显示更多故障。按[▼]出现长鸣, 表示到达最后一条故障。故障类型,见表**故障类型防区指示灯**中的故障分级菜单。
- 4. 按[#]可随时退出故障查询。

如果有新故障产生,则故障指示灯重新闪烁,键盘重新发出故障提示音(编程需启用故障提示音)。 如果所有故障都已排除,则故障指示灯熄灭。

对于交流电故障,只有电源指示灯闪烁,键盘不发出故障提示音。当交流主电源恢复正常供电后,电源 指示灯亮起。 使用此功能来查看最近发生的带日期和时间的512条系统事件和分区事件。 系统在存储器中保存所有报警事件,布防和撤防事件,旁路事件,故障和防拆事件。 存储的事件,见表**系统事件和分区事件**,在列**分区编号**中,"00"表示事件是系统事件,"分区1~4"表示事 件是分区事件。

主键盘未切换到任何分区时,直接在键盘上显示除通讯测试事件外的事件,包括系统事件和所有分区事件; 主键盘切换到某个分区,或者分区键盘,在键盘上只显示系统事件和所属分区事件。

- 1. 确认系统处于撤防状态。
- 2. 输入PIN, 然后按[4][2], 再按[#]。
- 显示事件。键盘以逆向时间显示事件,即从最新发生的事件开始。每次显示一条事件,按[\*]显示 下一条。按[\*]键盘发出一声长鸣,表示显示到最后一条事件。可按[\*]重新显示每条事件。
- 4. 按[#]可随时退出事件查询。

| 序号 | 事件               | 分区编号  | LCD中文键盘显示  |
|----|------------------|-------|------------|
| 1  | 系统复位             | 00    | 系统复位       |
| 2  | 报警(防区1 ~ 40)     | 分区1~4 | 分区X防区XX报警  |
| 3  | 报警恢复(防区1 ~ 40)   | 分区1~4 | 分区X防区XX恢复  |
| 4  | 24小时盗警           | 分区1~4 | 分区X防区XX报警  |
| 5  | 24小时盗警恢复         | 分区1~4 | 分区X防区XX恢复  |
| 6  | 防区故障(防区1 ~ 40)   | 分区1~4 | 分区X防区XX故障  |
| 7  | 防区故障恢复(防区1 ~ 40) | 分区1~4 | 分区X防区XX恢复  |
| 8  | 防区旁路(防区1 ~ 40)   | 分区1~4 | 分区X防区XX旁路  |
| 9  | 防区旁路恢复(防区1 ~ 40) | 分区1~4 | 分区X防区XX恢复  |
| 10 | 防拆报警             | 分区1~4 | 分区X防区XX防拆  |
| 11 | 防拆恢复             | 分区1~4 | 分区X防区XX恢复  |
| 12 | 系统布防             | 分区1~4 | #XX分区X系统布防 |
| 13 | 系统撤防             | 分区1~4 | #XX分区X撤防   |
| 14 | 周界布防             | 分区1~4 | #XX分区X周界布防 |
| 15 | 周界撤防             | 分区1~4 | #XX分区X撤防   |
| 16 | 键盘紧急报警           | 00    | 紧急报警       |
| 17 | 键盘火警             | 00    | 火警         |
| 18 | 键盘医疗救护报警         | 00    | 医疗救护报警     |
| 19 | 胁持报警             | 分区1~4 | #XX分区X胁持报警 |
| 20 | 键盘锁定             | 00    | 键盘XX锁定     |
| 21 | 电池低压故障           | 00    | 电池低压故障     |
| 22 | 电池低压故障恢复         | 00    | 电池电压恢复     |
| 23 | 交流电故障            | 00    | 交流电故障      |
| 24 | 交流电故障恢复          | 00    | 交流电恢复      |

| 序号 | 事件          | 分区编号  | LCD中文键盘显示                                           |
|----|-------------|-------|-----------------------------------------------------|
| 25 | 辅助电源故障      | 00    | 辅助电源X故障                                             |
| 26 | 辅助电源故障恢复    | 00    | 辅助电源X恢复                                             |
| 27 | 通讯测试        | 00    | (无显示)                                               |
| 28 | 编程参数更改      | 00    | 编程参数更改                                              |
| 29 | 通讯故障(路径1~4) | 00    | 通讯路径X故障                                             |
| 30 | 通讯恢复(路径1~4) | 00    | 通讯路径X故障恢复                                           |
| 31 | 扩展模块故障      | 00    | 键盘XX通讯故障/防区扩展模块X故障输出<br>扩展模块X故障/网络模块X故障/系统防拆<br>故障  |
| 32 | 扩展模块恢复      | 00    | 键盘XX通讯恢复/防区扩展模块X恢复/输<br>出扩展模块X恢复/网络模块X恢复/系统防<br>拆恢复 |
| 33 | 扩展模块防拆      | 00    | 键盘XX防拆故障/防区扩展模块X防拆                                  |
| 34 | 扩展模块防拆恢复    | 00    | 键盘XX防拆恢复/防区扩展模块X恢复                                  |
| 35 | 日期/时间更改     | 00    | 日期/时间更改                                             |
| 36 | 个人用户码更改     | 00    | 用户码更改                                               |
| 37 | 进入编程模式      | 00    | 进入编程模式                                              |
| 38 | 退出编程模式      | 00    | 退出编程模式                                              |
| 39 | 电话线故障       | 00    | 电话线故障                                               |
| 40 | 电话线故障恢复     | 00    | 电话线故障恢复                                             |
| 41 | 24小时紧急报警    | 分区1~4 | 分区X防区X报警                                            |
| 42 | 24小时紧急报警恢复  | 分区1~4 | 分区X防区X恢复                                            |
| 43 | 24小时火警      | 分区1~4 | 分区X防区X报警                                            |
| 44 | 24小时火警恢复    | 分区1~4 | 分区X防区X恢复                                            |
| 45 | 输出(1~4)故障   | 00    | 板载输出X故障                                             |
| 46 | 输出(1~4)故障恢复 | 00    | 板载输出X故障恢复                                           |
| 47 | 打印机丢失       | 00    | 打印机丢失                                               |
| 48 | 打印机恢复       | 00    | 打印机恢复                                               |
| 49 | 打印机缺纸       | 00    | 打印机缺纸                                               |
| 50 | 打印机缺纸恢复     | 00    | 打印机缺纸恢复                                             |
| 51 | 串口模块丢失      | 00    | 串口模块丢失                                              |
| 52 | 串口模块恢复      | 00    |                                                     |
| 53 | 无线接收器丢失     | 00    | 无线接收器丢失                                             |
| 54 | 无线接收器恢复     | 00    | 无线接收器恢复                                             |

| 序号 | 事件           | 分区编号 | LCD中文键盘显示   |
|----|--------------|------|-------------|
| 55 | 无线接收器防拆      | 00   | 无线接收器防拆     |
| 56 | 无线接收器防拆恢复    | 00   | 无线接收器防拆恢复   |
| 57 | 无线接收器故障      | 00   | 无线接收器故障     |
| 58 | 无线接收器故障恢复    | 00   | 无线接收器故障恢复   |
| 59 | 无线接收器阻塞      | 00   | 无线接收器阻塞     |
| 60 | 无线接收器阻塞恢复    | 00   | 无线接收器阻塞恢复   |
| 61 | 无线防区配置错误     | 00   | 分区X防区XX配置错  |
| 62 | 无线防区配置恢复     | 00   | 分区X防区XX恢复   |
| 63 | 中继器配置错误      | 00   | 中继器X配置错误    |
| 64 | 中继器配置恢复      | 00   | 中继器X配置恢复    |
| 65 | 发射器配置错误      | 00   | 发射器X-XX配置错误 |
| 66 | 发射器配置恢复      | 00   | 发射器X-XX配置恢复 |
| 67 | 无线防区丢失       | 00   | 分区X防区XX丢失   |
| 68 | 无线防区恢复       | 00   | 分区X防区XX恢复   |
| 69 | 无线防区电池低压故障   | 00   | 分区X防区XX电池低  |
| 70 | 无线防区电池低压故障恢复 | 00   | 分区X防区XX恢复   |
| 71 | 无线防区故障       | 00   | 分区X防区XX故障   |
| 72 | 无线防区恢复       | 00   | 分区X防区XX恢复   |
| 73 | 中继器丢失        | 00   | 中继器X丢失      |
| 74 | 中继器丢失恢复      | 00   | 中继器X丢失恢复    |
| 75 | 中继器电池低压故障    | 00   | 中继器X电池低     |
| 76 | 中继器电池低压故障恢复  | 00   | 中继器X电池恢复    |
| 77 | 中继器防拆        | 00   | 中继器X防拆      |
| 78 | 中继器防拆恢复      | 00   | 中继器X防拆恢复    |
| 79 | 中继器交流电故障     | 00   | 中继器X电源故障    |
| 80 | 中继器交流电故障恢复   | 00   | 中继器X电源恢复    |
| 81 | 发射器电池低压故障    | 00   | 发射器X-XX电池低压 |
| 82 | 发射器电池低压故障恢复  | 00   | 发射器X-XX电池恢复 |
| 83 | 发射器紧急报警      | 00   | 发射器X-XX紧急报警 |
| 84 | 发射器无声报警      | 00   | 发射器X-XX无声报警 |
| 85 | 发射器配置更改      | 00   | 发射器X-XX配置更改 |
| 86 | 无线用户系统(外出)布防 | 00   | *XXX分区X系统布防 |
| 87 | 无线用户撤防       | 00   | *XXX分区X撤防   |

| 序号 | 事件         | 分区编号  | LCD中文键盘显示  |
|----|------------|-------|------------|
| 88 | 系统强制布防     | 分区1~4 | #XX分区X系统强布 |
| 89 | 周界强制布防     | 分区1~4 | #XX分区X周界强布 |
| 90 | 键盘防拆       | 00    | 键盘XX防拆     |
| 91 | 键盘防拆恢复     | 00    | 键盘XX防拆恢复   |
| 92 | (外接)故障防区   | 分区1~4 | 分区X防区XX故障  |
| 93 | (外接)故障防区恢复 | 分区1~4 | 分区X防区XX恢复  |
| 94 | 系统布防失败     | 分区1~4 | #XX分区X布防失败 |
| 95 | 周界布防失败     | 分区1~4 | #XX分区X布防失败 |

表格 5.10: 系统事件和分区事件

### 5.9 事件打印

在用户菜单中,使用此功能打印记录事件。

- 1. 确认系统处在撤防状态下。
- 2. 启用打印使能:进入用户菜单中的[4.5打印使能],输入[01],按[#]。若需禁用打印功能,则输入 [00],然后按[#]。系统预设为禁用打印。
- 3. 进入[4.4事件打印],按照[年年-月月-日日时时:分分]格式输入起始打印时间,按[#]。

4. Star SP512MD打印机按时间顺序依次打印事件。

关于如何进入用户菜单,见使用用户菜单,页面 32。

### 5.10 日期和时间设置

注意!

系统上电后就要设置日期和时间,否则系统可能产生日期和时间故障。

系统启用显示日期和时间故障及提示音后,日期和时间故障才会显示。 系统预设为禁用。

- 1. 确认系统处于撤防状态。
- 2. 输入PIN,然后按[5][1],再按[#]。
- 根据光标定位,使用20YY-MM-DD HH:MM格式依次输入日期和时间。
   使用24小时格式输入小时。例如,8:00PM=20:00。
- 4. 按[#]。键盘自动退出日期和时间设置操作。

# 5.11 更改用户码

使用该功能来添加,更改或删除个人用户码 (PIN),设定权限和设定分区。

- 1. 确认系统处于撤防状态。
- 2. 输入PIN,然后按[5][2],再按[#]。确认音响起,周界和布防指示灯闪烁。
- 进入[输入用户码编号]。输入需要添加/更改的用户编号(1~32),然后按[#]。
   若需要删除用户编号(1~32),则按[\*],即完全删除该用户码及对应的权限和分区。
- 4. 进入[用户码权限]。对添加/更改的用户设定权限级别(0~15),然后按[#]。
  - **0 = 主码:** 用户码操作、键盘分区切换、布防(包括强制布防)、撤防、旁路、报警复位(清除已报警显示、报警输出复位)、其他操作(故障查询、事件查询、日期和时间设置、报警电话号码设置、回拨、系统复位)、启用/禁用安装员访问。
  - 1 = 超级码: 键盘分区切换、布防(包括强制布防)、撤防、旁路、报警复位(同上),其他 操作(同上)、启用/禁用安装员访问

- 2= 普通码: 布防、撤防、报警复位(同上)、事件查询。
- 3 = **布防码:** 布防。
- 4= 胁持码:布防、撤防、胁持报警。
- 5~15 = 无任何权限。
- 5. 进入[用户码分区]。对添加/更改的用户设定分区(1~15),见表**个人用户码分区分配**,然后按 [#]。
- 6. 进入[更改用户码]。输入新PIN(与旧PIN数位相同),然后按[#]。确认音响起,周界和布防指示 灯熄灭。

重复此步骤以更改其他PIN。

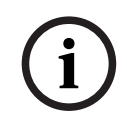

**注意!** 第一主码25800不能被删除及更改权限。

| 数据值 | 分区4 | 分区3 | 分区2 | 分区1 |
|-----|-----|-----|-----|-----|
| 0   |     |     |     |     |
| 1   |     |     |     | Х   |
| 2   |     |     | Х   |     |
| 3   |     |     | Х   | Х   |
| 4   |     | Х   |     |     |
| 5   |     | Х   |     | Х   |
| 6   |     | Х   | Х   |     |
| 7   |     | Х   | Х   | Х   |
| 8   | Х   |     |     |     |
| 9   | Х   |     |     | Х   |
| 10  | Х   |     | Х   |     |
| 11  | Х   |     | Х   | Х   |
| 12  | Х   | Х   |     |     |
| 13  | Х   | Х   |     | Х   |
| 14  | Х   | Х   | Х   |     |
| 15  | Х   | Х   | Х   | Х   |

# 5.12 更改报警电话

系统支持两个报警电话号码。用户可更改每个报警电话的电话号码。

- 1. 确认系统处于撤防状态。
- 2. 输入PIN,然后按[5][3],再按[#]。确认音响起,周界和布防指示灯闪烁。
- 进入[输入电话编号]。输入[1]则表示输入个人报警电话号码1;输入[2]则表示输入个人报警电话 号码2。按[#]。

- 进入[更改报警电话号码],显示当前电话号码(若未设置报警电话号码,则无显示)。输入需要的新电话号码,见表个人报警电话号码输入。
   若需要禁用/删除当前电话号码,则重复按[-],逐个删除每个电话号码数字,直至整个电话号码删除。
- 5. 按[#],显示[设置成功]。确认音响起,周界和布防指示灯熄灭。

个人电话报警拨号过程

当防区被触发报警时:

- 报警主机拨打报警电话号码: 主机拨打电话号码1,若出现忙音,则挂断,第一次拨打失败。主机继续拨打电话号码2,若出现忙 音,则挂断,第二次拨打失败,重新拨打电话号码1。如此往复,直到收到用户确认音。
- 主机通过电话发出报警音:
   主机拨打电话,若无忙音,则通过电话发出报警音。报警音不断重复,直到收到用户确认音或45秒 后系统自动挂机。
- 主机收到用户确认音: 用户在报警音间隔期间按[#],即向主机确认已收到报警。
   如果用户在45秒内未收到用户确认音,则挂断电话。若只使用一个报警电话,则稍后重拨该电话; 若使用两个报警电话,则稍后切换去拨打另一个电话。只要未收到用户确认音,主机就持续拨打。
   拨打间隔时间为:前4次间隔15秒,5-8次间隔10分钟,9次之后间隔1小时。
- 4. 主机收到用户确认音后,挂断电话。

### 5.13 回拨

包括电话回拨和IP回拨。

### 5.13.1 电话回拨

使用此功能在报警主机尝试连接只有一个固定回拨电话号码的 RPC (装有远程编程软件的远程计算机)

- 时,拨打已设定的RPC回拨电话号码。
- 1. 设置回拨电话号码。
- 2. 输入PIN,然后按[5][4],再按[#]。确认音响起。

### 5.13.2 IP回拨

使用此功能在报警主机尝试连接只有一个固定 IP 的 RPC (装有远程编程软件的远程计算机)时,对RPC 进行IP回拨。

- 1. 确认设置RPC地址和RPC端口号。
- 2. 输入PIN,然后按[5][4],再按[#]。确认音响起。

### 5.14 警号测试

使用此功能以确保警号处于正常工作状态。

- 1. 确认系统处于撤防状态且警号无鸣响。
- 2. 输入安装员密码(预设为12345),然后按[6][1],再按[#]。确认音响起。
- 3. 警号短鸣。

在编程中,板载输出的输出事件类型要选择系统有声报警或系统报警,才能进行警号测试,否则警号测 试无效。

### 5.15 通讯测试

通过通讯测试来测试系统报告路径和发送报告功能,而不会触发警号或其它输出。

- 1. 确认系统处于撤防状态。
- 2. 输入安装员密码(预设为12345),然后按[6][2],再按[#],确认音响起。

- 显示[测试中: (D1,D2,D3,D4或空白)]和[等待中: (D1,D2,D3,D4或空白)]。
   [测试中: ]出现通讯路径编号表示正在该通讯路径上通信;
   [等待中: ]出现通讯路径编号表示该通讯路径故障或等待状态;
   在[测试中: ]和[等待中: ]都未显示的通讯路径编号表示该通讯路径正常或未使用。
- 4. 按[#],显示[通讯测试结束]。

### 5.16 步测

使用步测功能来测试与系统相连的探测设备,以确保设备正常运行。建议至少每周进行一次步测。

- 1. 确认系统处于撤防状态,且旁路所有不需要步测的防区。
- 输入安装员密码(预设为12345),然后按[6][3],再按[#]。确认音响起,周界和布防指示灯闪 烁。
- 测试防区:先触发防区,再使其恢复到正常状态。每次防区触发或恢复时,键盘发出长鸣,警号发出一声短鸣,中文键盘直接显示防区名称。
- 4. 输入安装员密码,然后按[6][3][#]退出步测。周界和布防指示灯熄灭。

### 5.17 启用或禁用安装员访问

### 启用安装员访问

此功能允许安装员进行编程和执行操作命令。

- 1. 确认系统处于撤防状态。
- 2. 输入PIN,然后按[7][1],显示[安装员允许],再按[#]。确认音响起。

### 禁用安装员访问

此功能禁止安装员进行编程和执行操作命令。

- 1. 确认系统处于撤防状态。
- 2. 输入PIN,然后按[7][2],显示[安装员禁用],再按[#]。确认音响起。

## 5.18 系统复位

使用此功能以手动复位系统。

- 1. 确认系统处于撤防状态。
- 输入PIN,然后按[9][9][8][9],再按[#]。确认音响起。
   系统断电后重启,会自动进行系统复位,将系统恢复到断电前的状态。

### 5.19 键盘报警

- **5.19.1 键盘紧急报警** 同时长按[1]和[3]或[\*]和[#]3秒。
- **5.19.2 键盘火警** 同时长按[4]和[6]3秒。

# 5.19.3 键盘医疗救护报警

注意!

同时长按[7]和[9]3秒。

可通过编程设置键盘报警为静音报警或有声报警。

# 5.20 使用用户菜单

中文键盘除了和LED键盘一样操作,还具有独特的菜单功能,可以更直观的进行系统操作。

### 5.20.1 启用用户菜单

- 1. 确认键盘处于空闲状态。
  - 键盘空闲状态分为三种:
  - 主键盘: 循环显示各分区布/撤防状态和报警状态。
  - 分区键盘布防状态:循环显示布防模式,日期和时间,系统故障,防区信息。
  - 分区键盘撤防状态:循环显示日期和时间,系统故障,防区信息。
- 2. 在分区键盘上,输入PIN,然后按[▼]或[▲],进入[用户菜单]。键盘自动选中[1布/撤防]。
- 3. 选择菜单,根据菜单提示完成操作:
  - 移动到下一菜单:按[▼];
    - 在主菜单中,可直接按数字键1~7快速移动到相应主菜单处; 在子菜单中,也可直接按数字键快速移动到相应子菜单处
  - 移动到上一菜单:按[▲];
  - 进入菜单或确认输入:按[#];
  - 旁路/取消旁路:按[\*];
  - 返回菜单或删除单个输入: 短按[-], 或者通过长按[-]3秒结束输入状态并返回菜单。
- 4. 完成子菜单的操作后,按[-]返回到对应主菜单。再按[-]退出[用户菜单]。

### 注意!

系统无分区,或有且只有分区1时,主键盘空闲状态显示无分区信息。

i

### 注意!

在240秒内无任何按键操作,则自动退出[用户菜单]。

### 5.20.2

用户菜单

| 主菜单     | 子菜单         |
|---------|-------------|
| 1 布/撤防  | 1.1 系统布防    |
|         | 1.2 周界布防    |
|         | 1.3 撤防      |
| 2 防区旁路  | 2.1 旁路防区    |
|         | 2.2 取消旁路    |
|         | 2.3 旁路查询    |
| 3 报警复位  | 3.1 报警记忆复位  |
|         | 3.2 报警输出复位  |
| 4 查询/打印 | 4.1 故障查询    |
|         | 4.2 事件查询    |
|         | 4.3 事件打印    |
|         | 4.4 打印使能    |
| 5 系统设置  | 5.1 更改日期/时间 |
|         | 5.2 更改用户码   |

| 主菜单      | 子菜单        |
|----------|------------|
|          | 5.3 更改报警电话 |
|          | 5.4 回拨     |
| 6 系统测试   | 6.1 警号测试   |
|          | 6.2 通讯测试   |
|          | 6.3 步测模式   |
| 7. 安装员权限 | 7.1 允许安装员  |
|          | 7.2 禁用安装员  |
| 8 分区切换   |            |

### 5.20.3

### 示例:更改日期/时间

用户菜单操作

- 1. 在分区键盘上,输入PIN,然后按[▼],进入[用户菜单]。
- 2. 按[5],进入[5系统设置]。
- 3. 按[#],进入[5.1 更改日期/时间]
- 按[#],显示[2012-01-01 00: 00: 01],根据光标位置,依次输入[YY][MM][DD][HH][MM]。 如果要设置新日期为2012年5月9日晚上10点30分,则依次输入[1][2][0][5][0][9][2][2][3] [0]。
- 5. 按[#],显示[设置成功],稍后自动返回到[5.1 更改日期/时间]。
- 6. 按[-]返回[5 系统设置],或者按[▼]进入[5.2 更改用户码],进行对用户码的操作。

### 示例:分区切换

若当前位置为[5系统设置]。

- 1. 按[8],进入[8分区切换]。
- 2. 按[#],进入[输入分区编号]
- 3. 输入[1], 或[2], 或[3], 或[4], 或[0]。
- 4. 按[#],显示[分区切换成功],表示切换到相应分区1,或2,或3,或4,或返回到主键盘。

6

# 无线发射器操作

可使用以下四种无线发射器来操作系统。

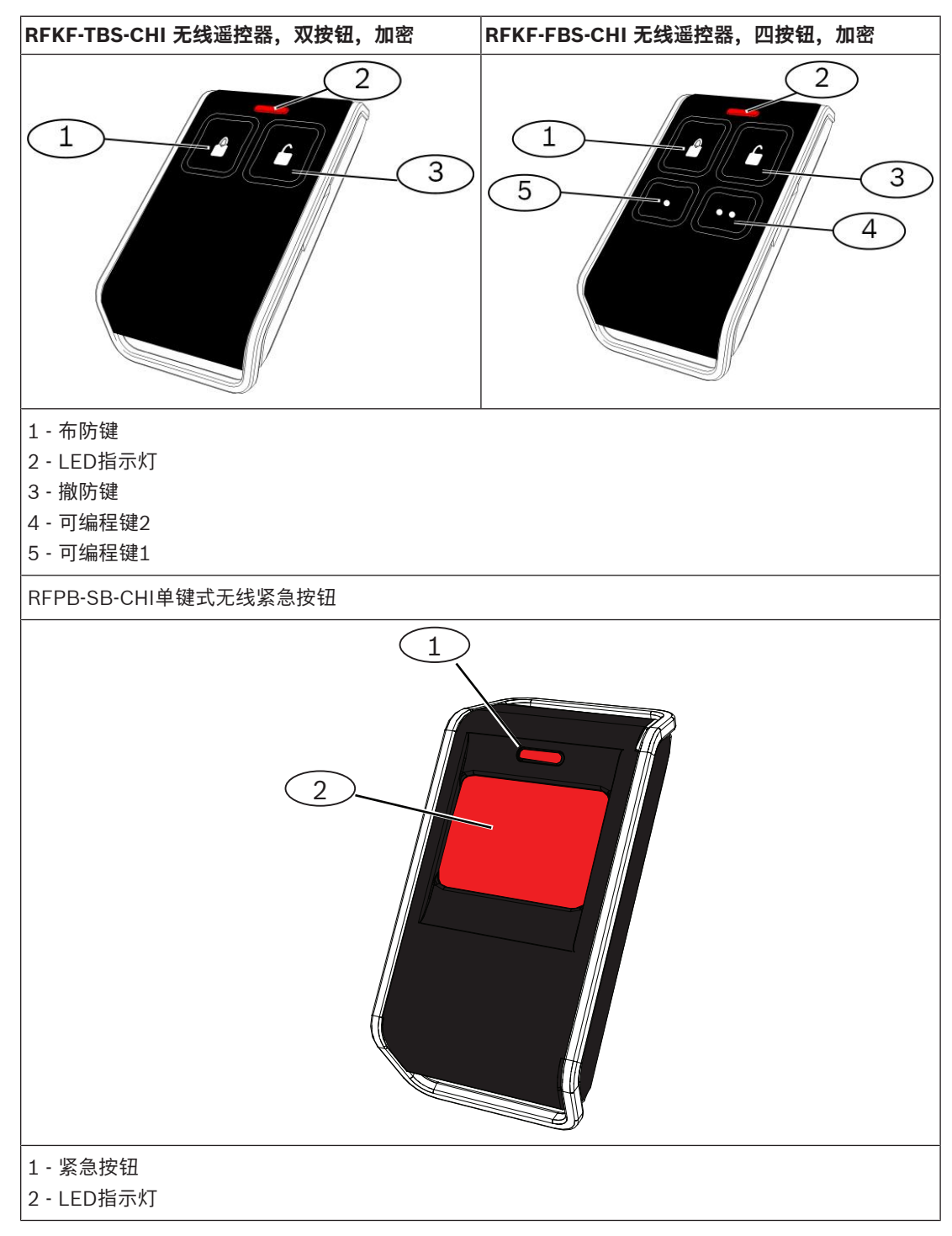

# 6.1 无线发射器设置

可以使用多达128个无线发射器(发射器1 - 128)来操作系统。在使用无线发射器操作报警主机前,需要先将无线发射器添加到报警主机。

### 6.2 发射器操作指示

在使用无线发射器操作系统时,如果编程启用发射器布撤防提示,则可通过键盘蜂鸣器和警号发出声音 指示。

### 6.3 发射器操作

只需将无线发射器添加到系统,无需对发射器按键编程。

### 6.3.1 布防

双键式或四键式无线遥控器只可在系统(外出)模式下布防系统。

- 1. 按住无线遥控器布防键(键1)。
- 2. 无线遥控器LED指示灯亮起,松开布防键。

### 6.3.2 撤防

双键式或四键式无线遥控器可以在系统/周界布防下撤防系统。

- 1. 按住无线遥控器撤防键(键3)。
- 2. 无线遥控器LED指示灯亮起,松开撤防键。

### 6.3.3 紧急报警

系统预设无线发射器紧急报警为有声报警。

### 对于无线遥控器

- 1. 同时按住无线遥控器布防键和撤防键并持续1秒。
- 2. 键盘长鸣,警号鸣响。

### 对于无线紧急按钮

- 1. 按住紧急按钮并持续1秒。
- 2. 键盘长鸣,警号鸣响。

### 6.3.4 远程输出

可以使用RFKF-FBS-CHI四键式无线遥控器上的[.]和[..]键来操作两路报警主机的可编程输出,以启动车 库门或控制外围照明设备等。只有安装人员才能编程这些输出。

### 要打开输出1:

按住[.]直到无线遥控器闪灯亮起,松开[.]。可编程输出1打开。

### 要关闭输出1:

按住[.]直到无线遥控器闪灯亮起,松开[.]。可编程输出1关闭。

### 要打开输出2:

按住[..]直到无线遥控器闪灯亮起,松开[..]。可编程输出2打开。

### 要关闭输出2:

按住[..]直到无线遥控器闪灯亮起,松开[..]。可编程输出2关闭。

7

# 常见问题与解决方法

| 问题                         | 原因                                                                                                    | 解决方法                                                                                                    |
|----------------------------|----------------------------------------------------------------------------------------------------|----------------------------------------------------------------------------------------------------|
| 开机后,键盘无显示。                 | <ul> <li>AC 电源或电池保险丝故</li> <li>障。</li> <li>RBGY 接线异常。</li> </ul>                                                                                                    | <ul> <li>检查AC电源及电池保险丝</li> <li>连接及工作是否正常。</li> <li>重新连接 RBGY。</li> </ul>                                                                                                    |
| 键盘操作无响应(按任意键均发出<br>错误提示音)。 | <ul> <li>RBGY 接线异常。</li> <li>多次错误密码输入后,键盘锁定。</li> <li>使用多个键盘时,地址设置错误。</li> </ul>                                                                                          | <ul> <li>重新连接 RBGY。</li> <li>等待三分钟后再次操作。</li> <li>参照键盘地址设置内容,重<br/>新设置地址。</li> </ul>                                                                                                    |
| 防区指示灯亮起。                   | <ul><li>防区接线错误。</li><li>探测器功能异常。</li><li>防区线尾电阻未正确连接到<br/>探测器尾端。</li></ul>                                                                                                | <ul> <li>重新进行防区接线。</li> <li>复位探测器。</li> <li>正确连接防区线尾电阻到探测器尾端。</li> </ul>                                                                                                    |
| 故障灯恒亮/闪烁。                  | <ul> <li>未设置日期和时间,但编程显示日期和时间故障。</li> <li>未接备用电池或所接电池电压低于12V。</li> <li>未接警号。</li> <li>电话号码设置错误。</li> <li>未连接电话网络。</li> <li>未接防拆开关。</li> <li>编程应使用外接模块,实际未接外接模块。</li> </ul> | <ul> <li>设置日期和时间。</li> <li>连接电池或使电池电压恢复<br/>到12V以上。</li> <li>连接警号(用大于1K的电阻<br/>代替警号)。</li> <li>重新正确设置电话号码。</li> <li>连接电话网络。</li> <li>连接防拆开关或将短路跳线<br/>接上。</li> <li>连接应编程使用的外接模<br/>块,如DX2010-CHI,<br/>DX3010-CHI,或B426-<br/>CN。</li> </ul> |
| 开机后,短时间内防区检测没有<br>反应       | <ul> <li>本系统为保证工作正常,上</li> <li>电后系统须稳定一分钟。</li> </ul>                                                                                                    | - 等待外一分钟后再操作。                                                                                                    |
| AC电源故障。                    | - AC电源保险丝烧断。                                                                                                    | <ul> <li>检查变压器18V接线是否正</li> <li>确并更换保险丝。</li> </ul>                                                                                                    |
| 辅助电源过流保护。                  | <ul> <li>12V辅助电源接线异常。</li> <li>辅助供电设备超出本主机</li> <li>2000mA的供电上限。</li> </ul>                                                                                               | <ul><li>重新进行辅助电源接线。</li><li>对外围设备使用外接供电。</li></ul>                                                                                                    |
| 辅助电源短路后不能恢复。               | – AC电源及电池存在故障。                                                                                                    | - 重新开启AC电源及电池                                                                                                    |
| 更换新电池后,仍然显示电池故<br>障。       | <ul> <li>系统每次布防时或间隔4小</li> <li>时才检测电池。</li> <li>新电池电压低于12V。</li> </ul>                                                                                                    | <ul> <li>等到系统复位或重新检测电</li> <li>池时,故障会被自动清除。</li> <li>对新电池充电一段时间,直</li> <li>到电压达到12V以上。</li> </ul>                                                                                                    |
| 开机后,不能进入编程模式。              | <ul><li>系统处于报警状态。</li><li>系统处于布防状态。</li></ul>                                                                                                    | <ul><li>复位报警。</li><li>撤防系统,并保持在撤防状态。</li></ul>                                                                                                    |
| 主板红色LED指示灯熄灭。              | <ul><li>AC电源及备用电池异常。</li><li>主板损坏。</li></ul>                                                                                                    | <ul><li>一 检查AC电源及备用电池。</li><li>- 更换主板。</li></ul>                                                                                                    |

| 问题                                | 原因                                                                                                | 解决方法                                                                          |
|-----------------------------------|---------------------------------------------------------------------------------------------------|-------------------------------------------------------------------------------|
| 有报警时系统不拨号。                        | - 未设置相关接收机参数。                                                                                     | <ul> <li>正确设置电话号码和发送格</li> <li>式,并设置防区报警到相应</li> <li>路径。</li> </ul>           |
| 不能远程电话布防。                         | <ul> <li>远程电话布防被禁用(地址<br/>0144被设置为0)。</li> <li>系统有多个分区。</li> </ul>                                | <ul> <li>编程地址0144为1~15之间<br/>的数字。</li> <li>系统有且仅有分区1时,才<br/>能电话布防。</li> </ul> |
| RPS不能远程编程和控制。                     | - 地址0144和0145均被设置<br>为0                                                                           | <ul> <li>编程地址0144为1~15之间</li> <li>的数字。编程地址0145为</li> <li>其他选项。</li> </ul>     |
| 通过电话网络不能远程电话布<br>防,也不能RPS连接。      | <ul> <li>地址0144设置大于10。</li> <li>因通信服务商设备原因,电话网</li> <li>络在响铃10次无应答后会自动挂</li> <li>断拨号方。</li> </ul> | <ul> <li>地址0144设置小于10的数</li> <li>值。</li> </ul>                                |
| 使用Contact ID /个人电话报警<br>时通信有时不正常。 | - 电话网络使用分机系统。<br>- 电话网络同时支持ADSL。                                                                  | <ul> <li>在编程时添加拨号延时。</li> <li>连接系统在ADSL滤波器之</li> <li>后。</li> </ul>            |
| 防区触发报警时,键盘和警号不<br>响应(已被启用)。       | – 该防区静音报警被启用。                                                                                     | – 禁用防区静音报警。                                                                   |
| 主机不发送任何报告(已被编程<br>发送报告到接收机)。      | - 接收机发送格式被编程为0=<br>不使用。                                                                           | <ul> <li>编程接收机为其他发送格</li> <li>式。</li> </ul>                                   |
| 安装员无法访问(编程或其他操<br>作)              | <ul> <li>主码或超级码用户禁用了安</li> <li>装员访问</li> </ul>                                                    | - 重新设置为允许安装员访问                                                                |

Bosch Security Systems B.V. Torenallee 49 5617 BA Eindhoven Netherlands www.boschsecurity.com © Bosch Security Systems B.V., 2023